# **Formation Geoportail** Grundlagen, Tipps&Tricks, mobile Anwendung

ENTDECKEN

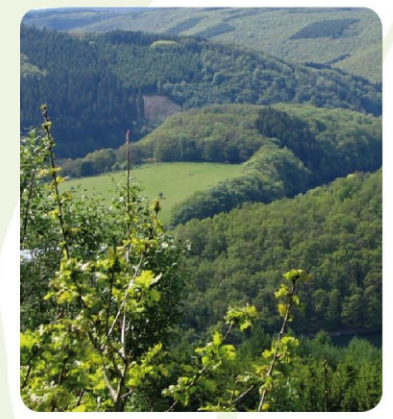

#### WEITERBILDEN

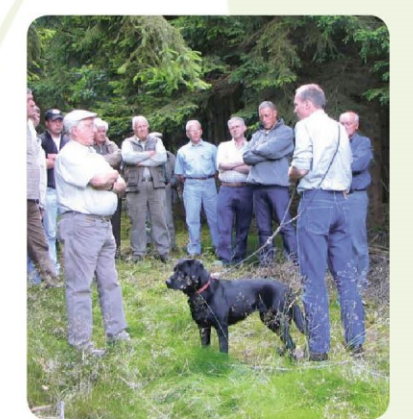

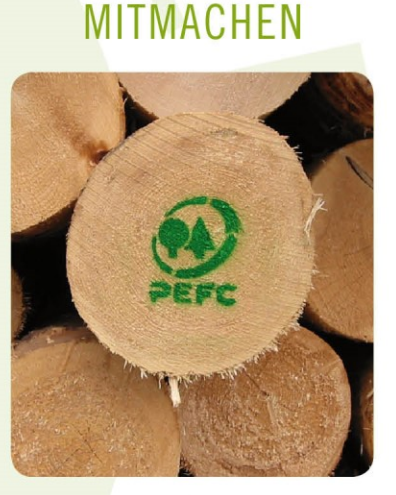

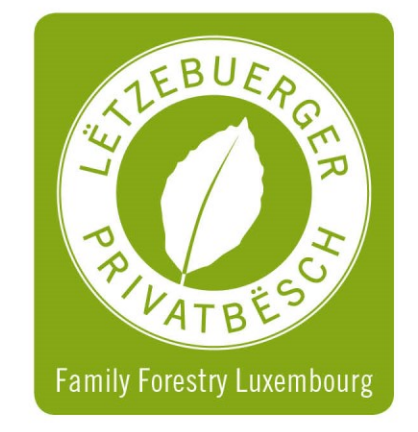

Gilsdorf, den 28. Juni 2025

### map.geoportail.lu

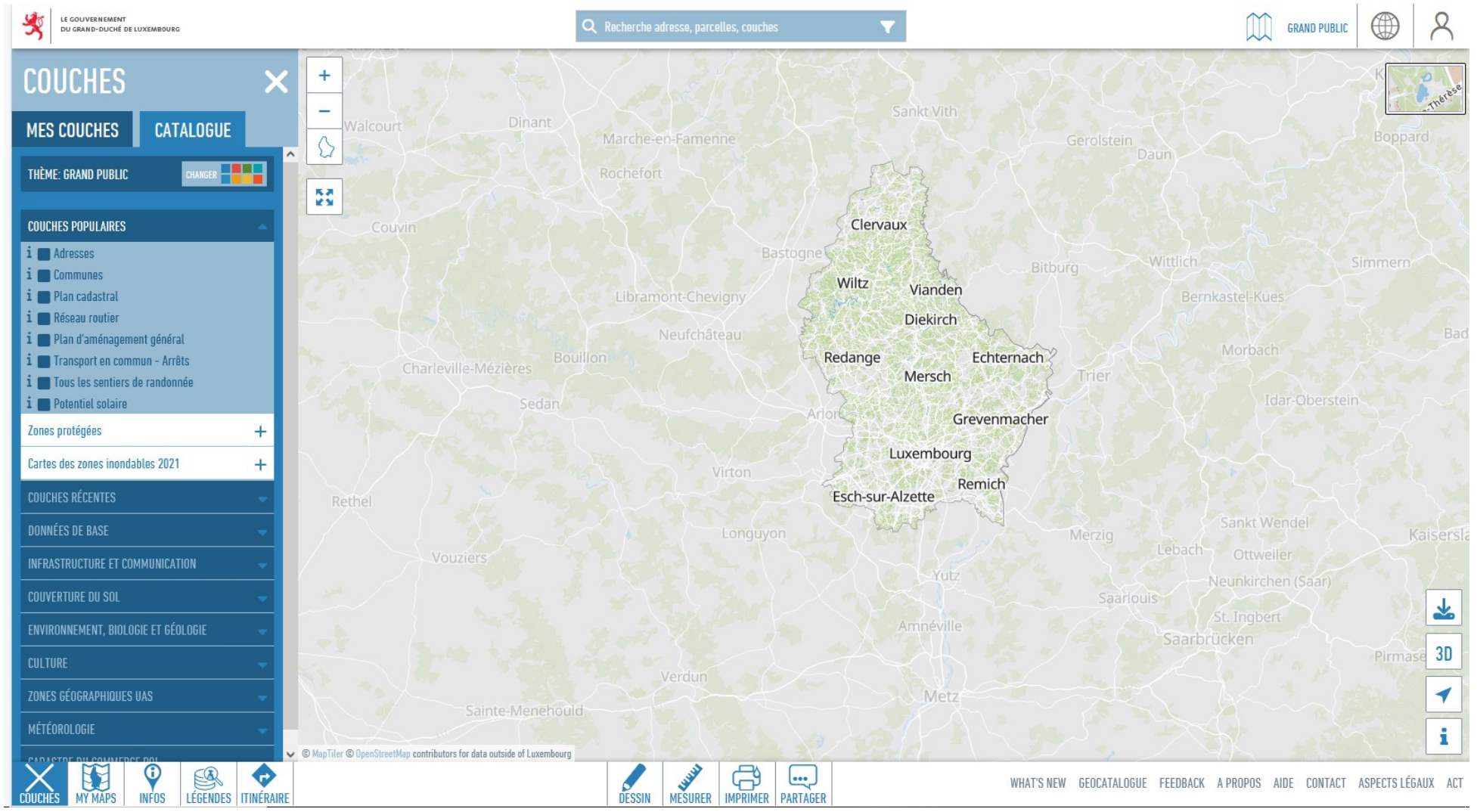

### map.geoportail.lu

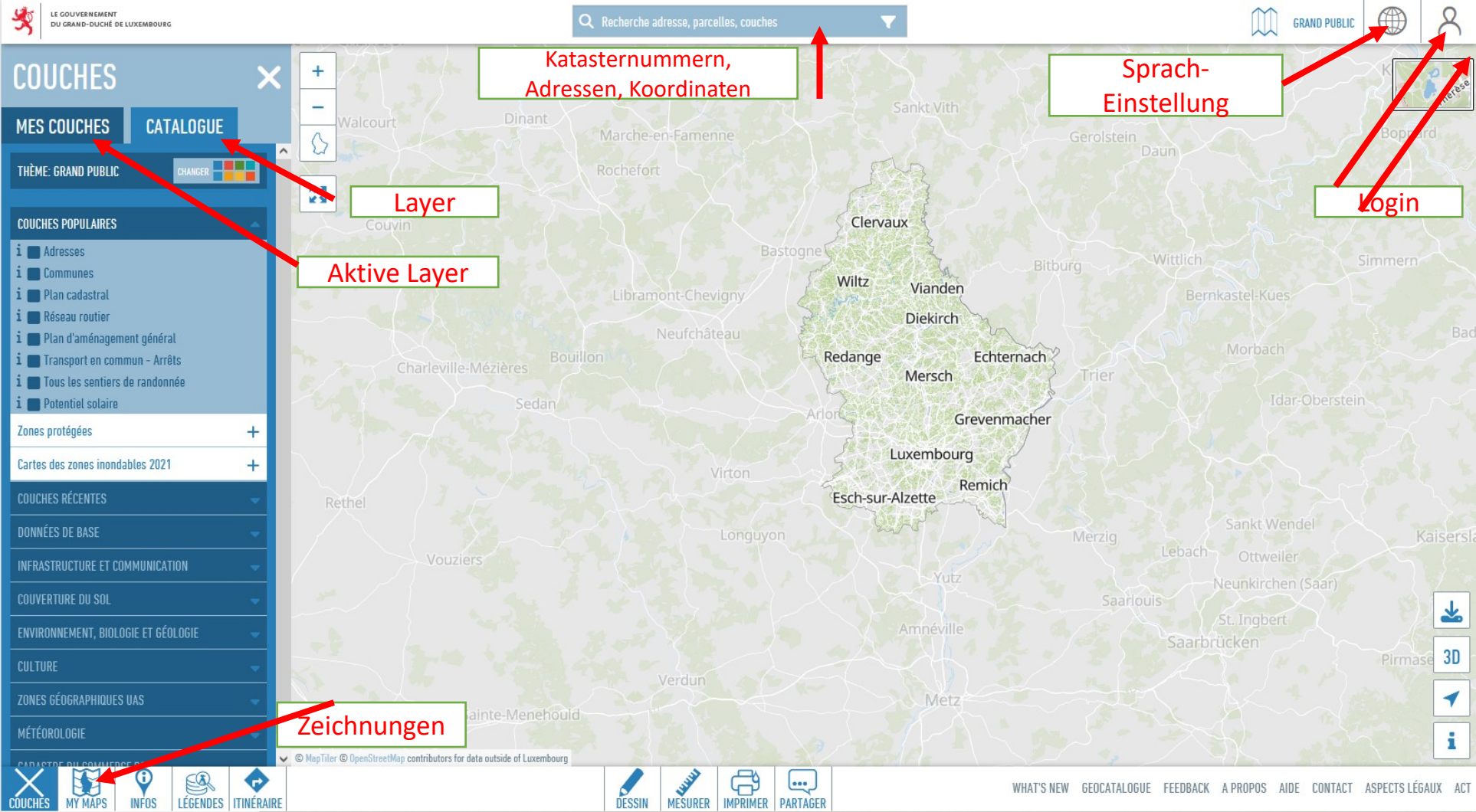

## map.geoportail.lu Login erstellen

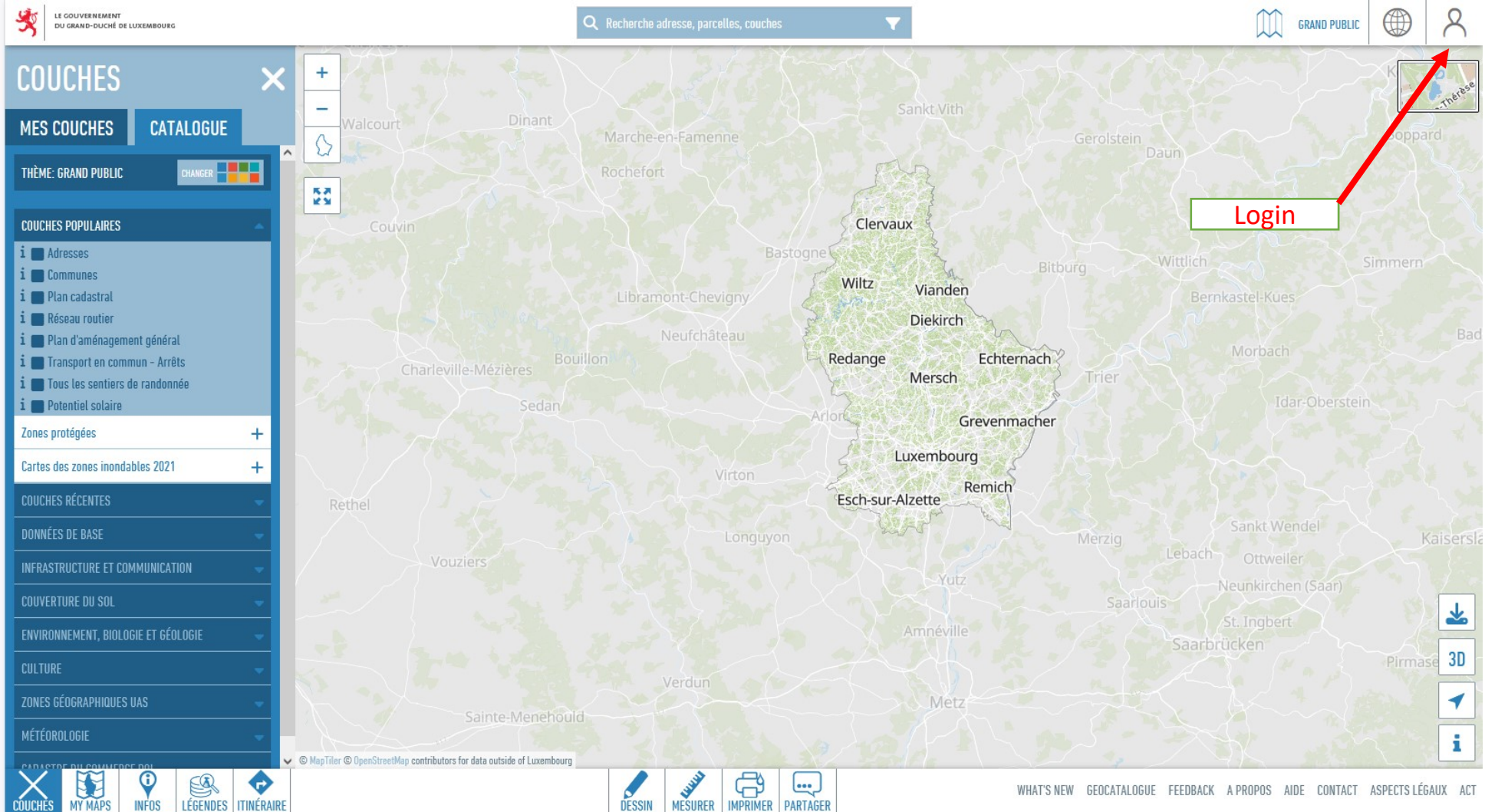

### Aufgabe – Subsid-Antrag

### Katasternr. 1332/1291 oder nach Wahl

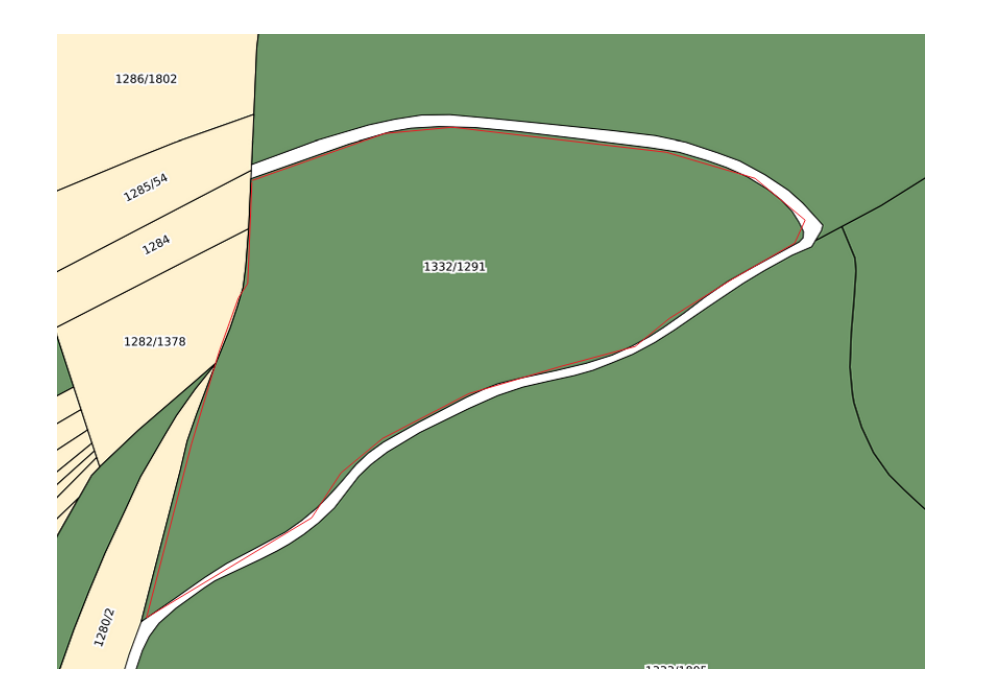

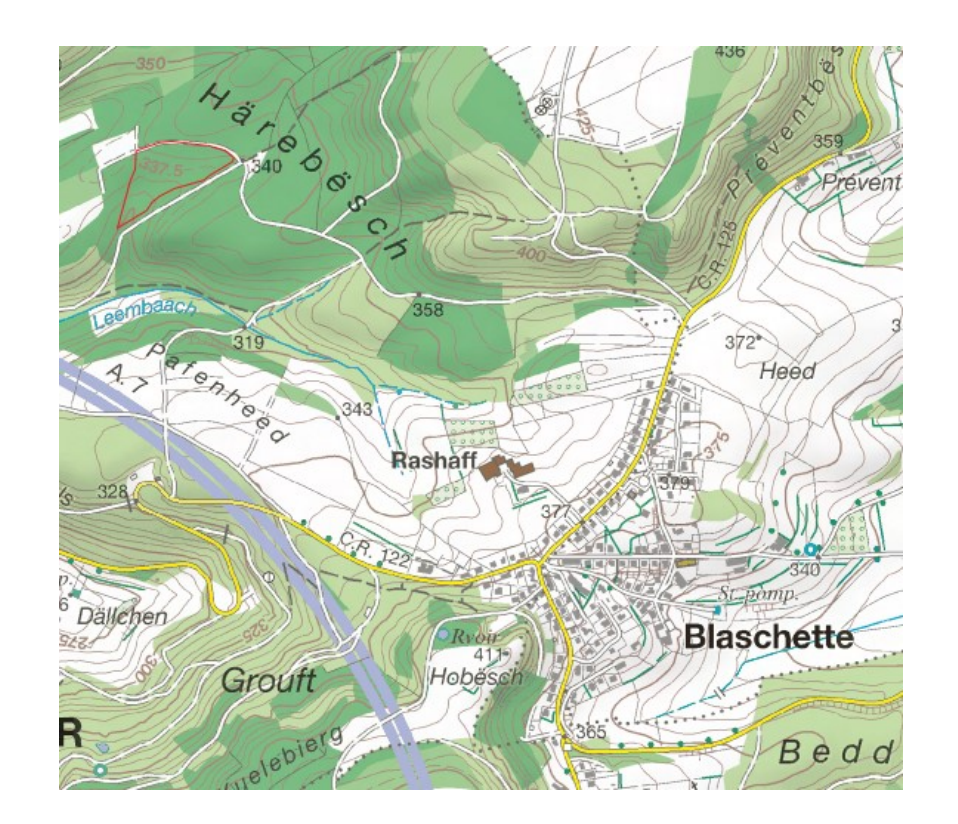

# Aufgabe – Subsid-Antrag

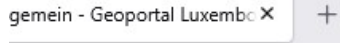

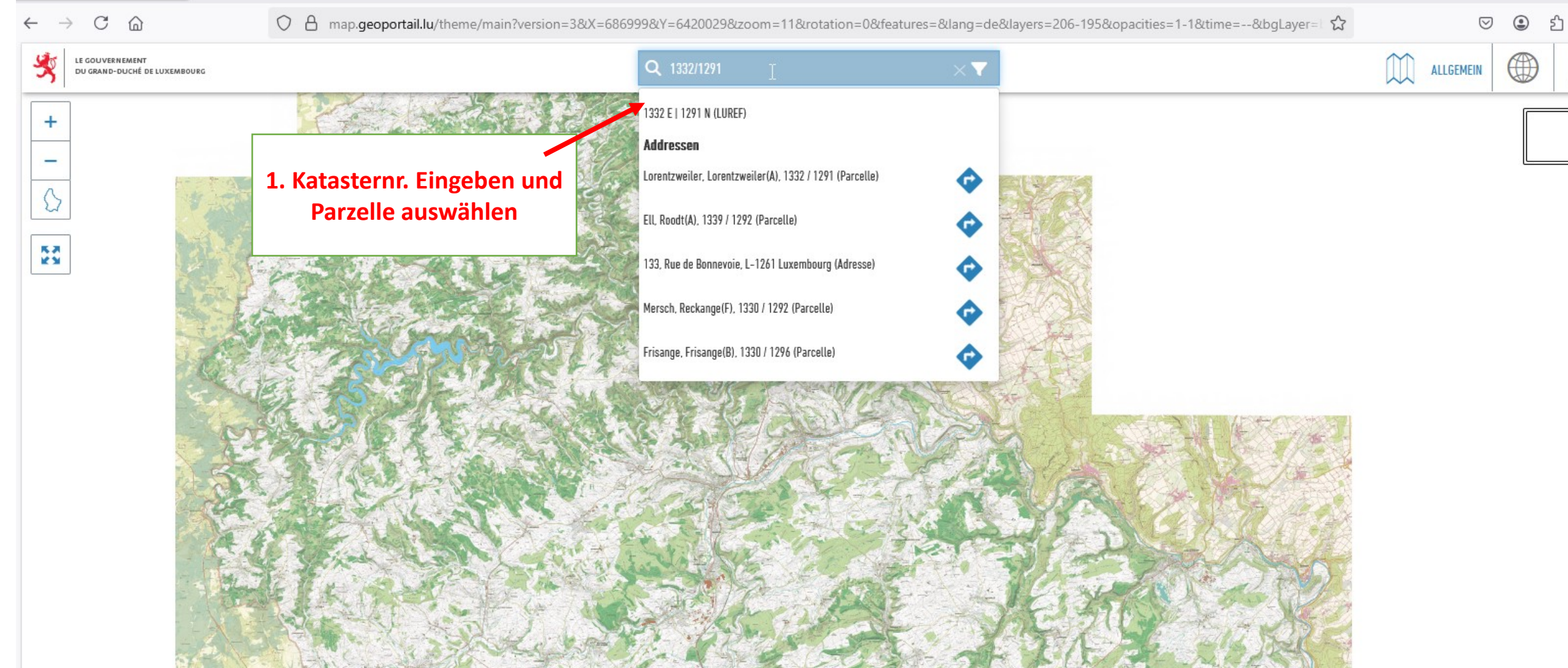

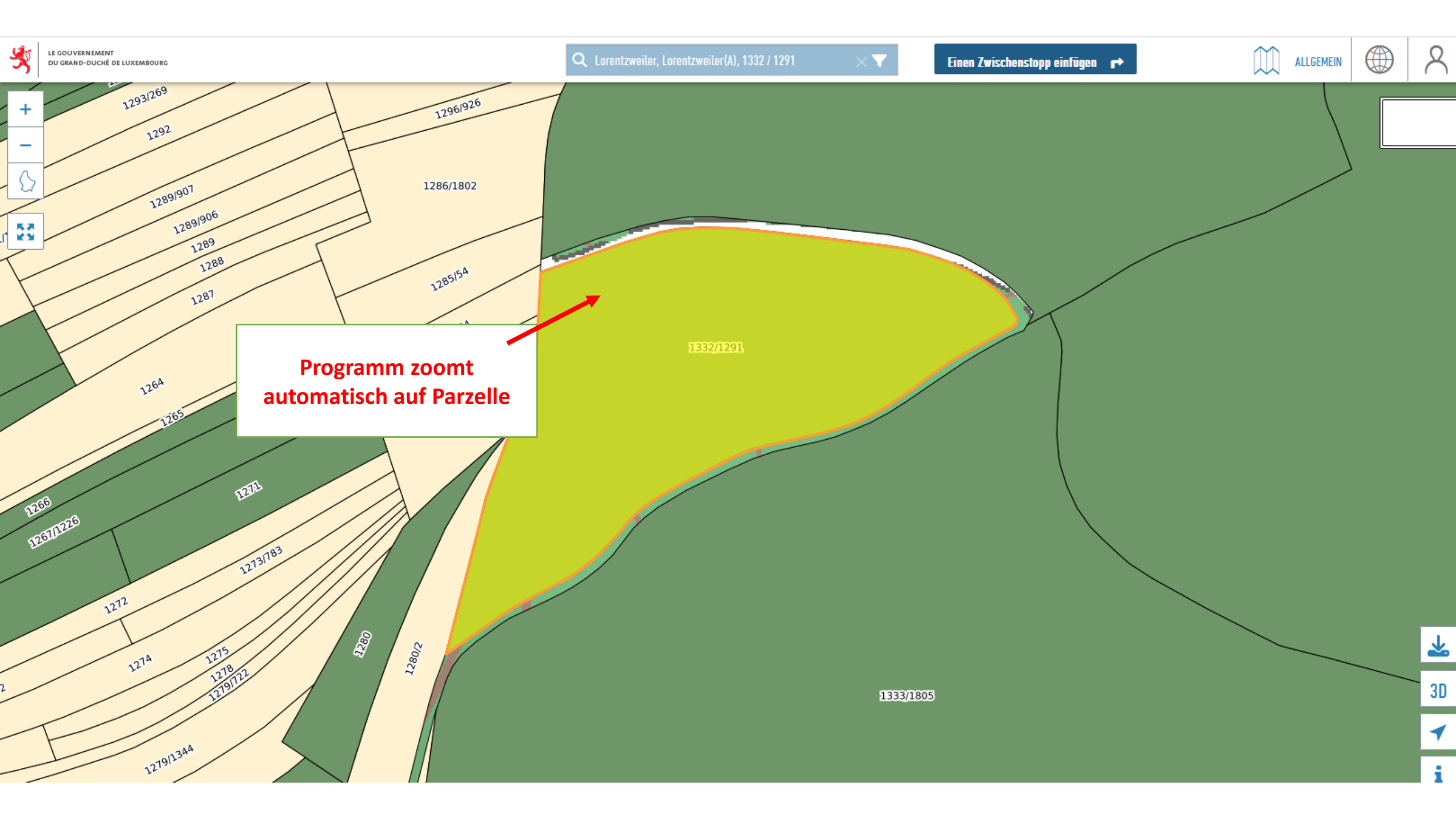

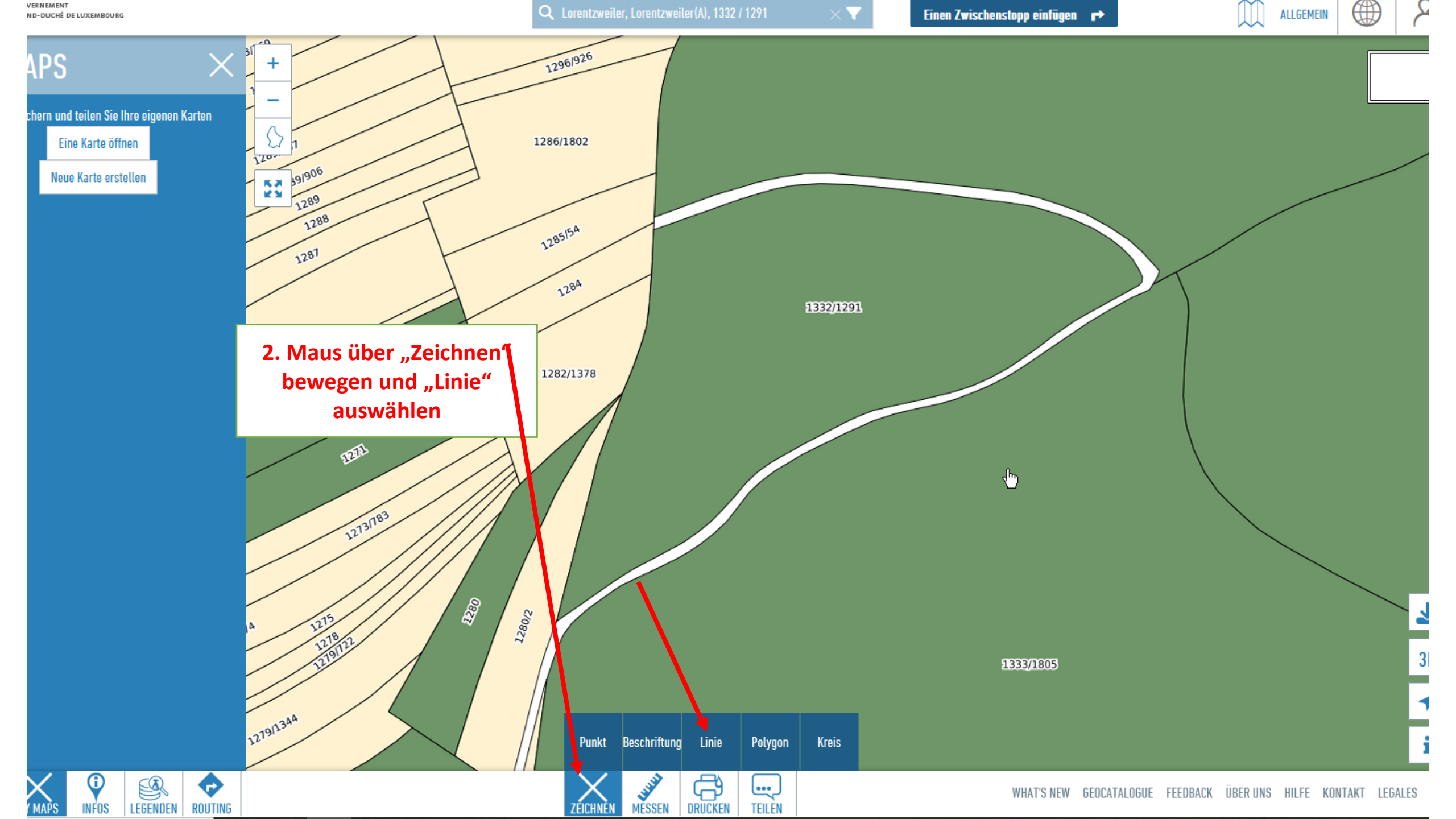

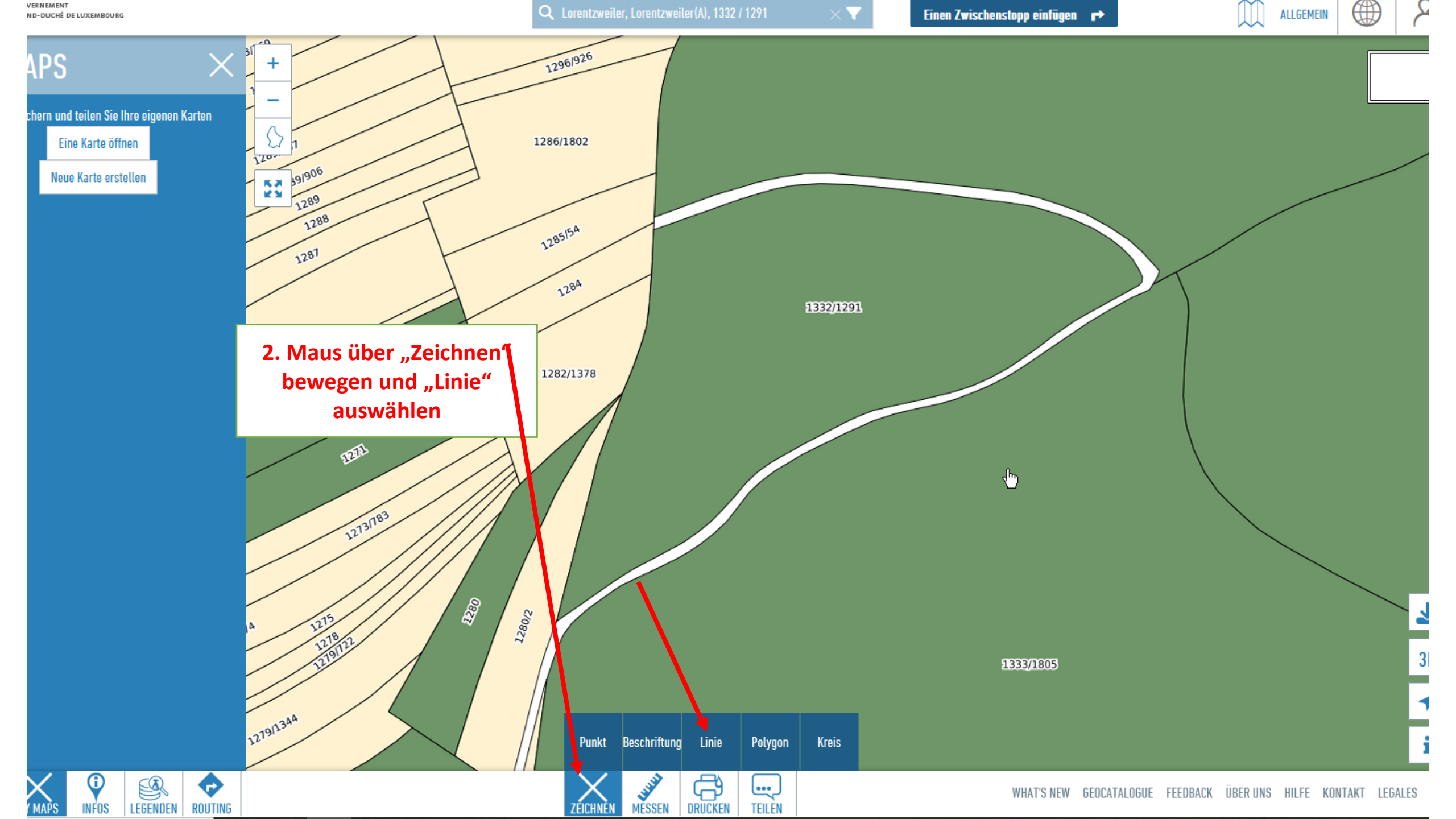

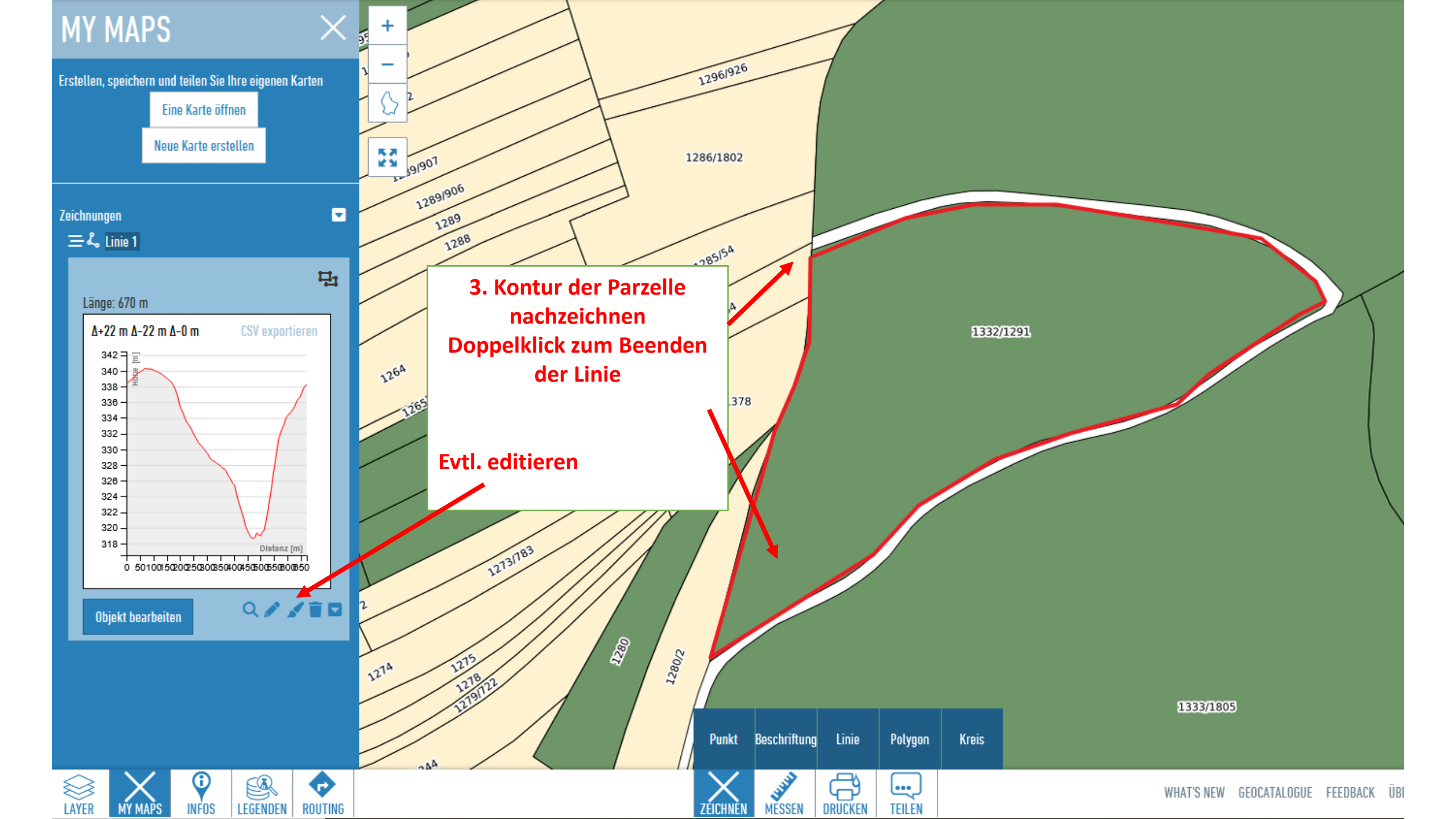

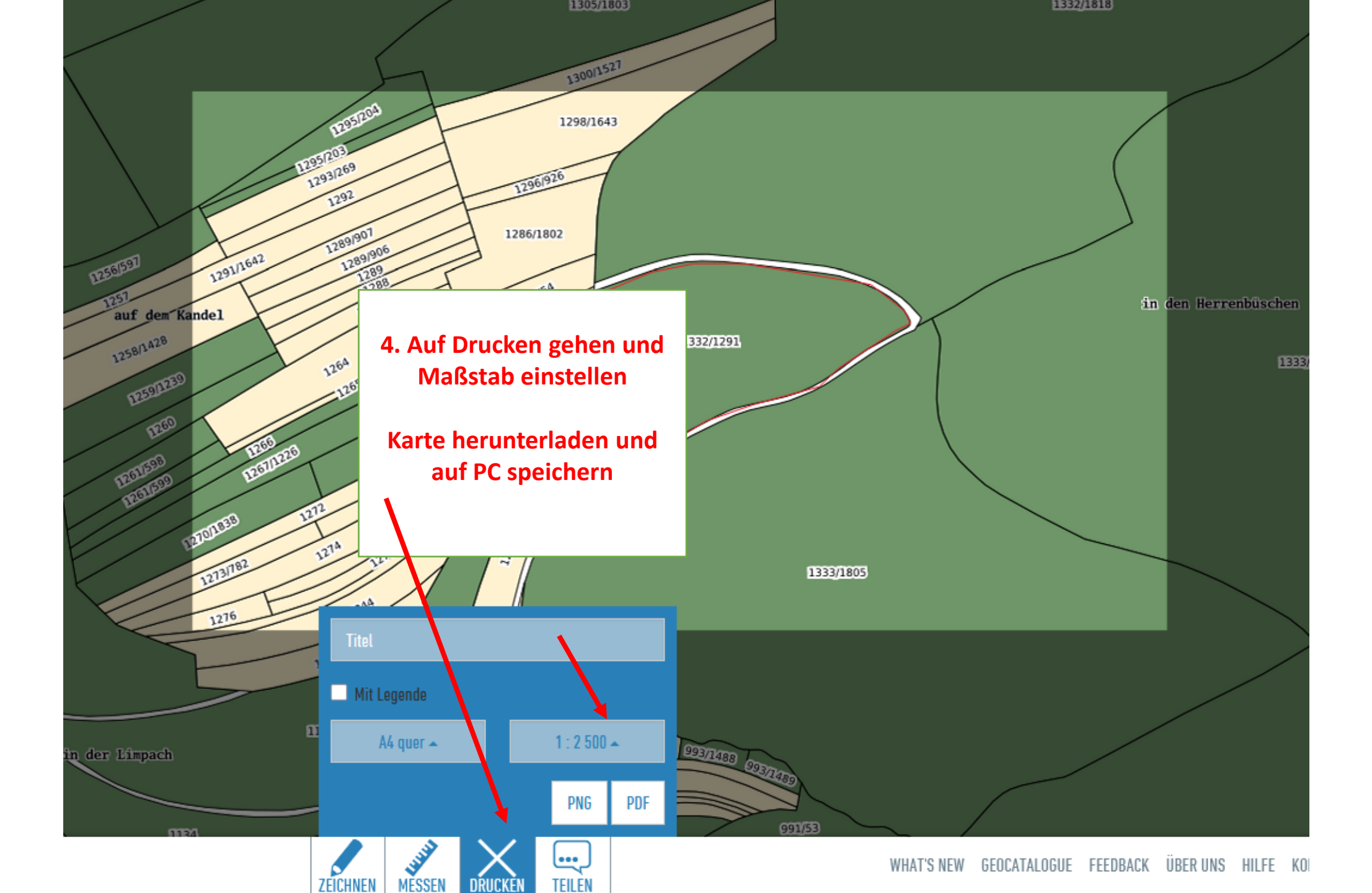

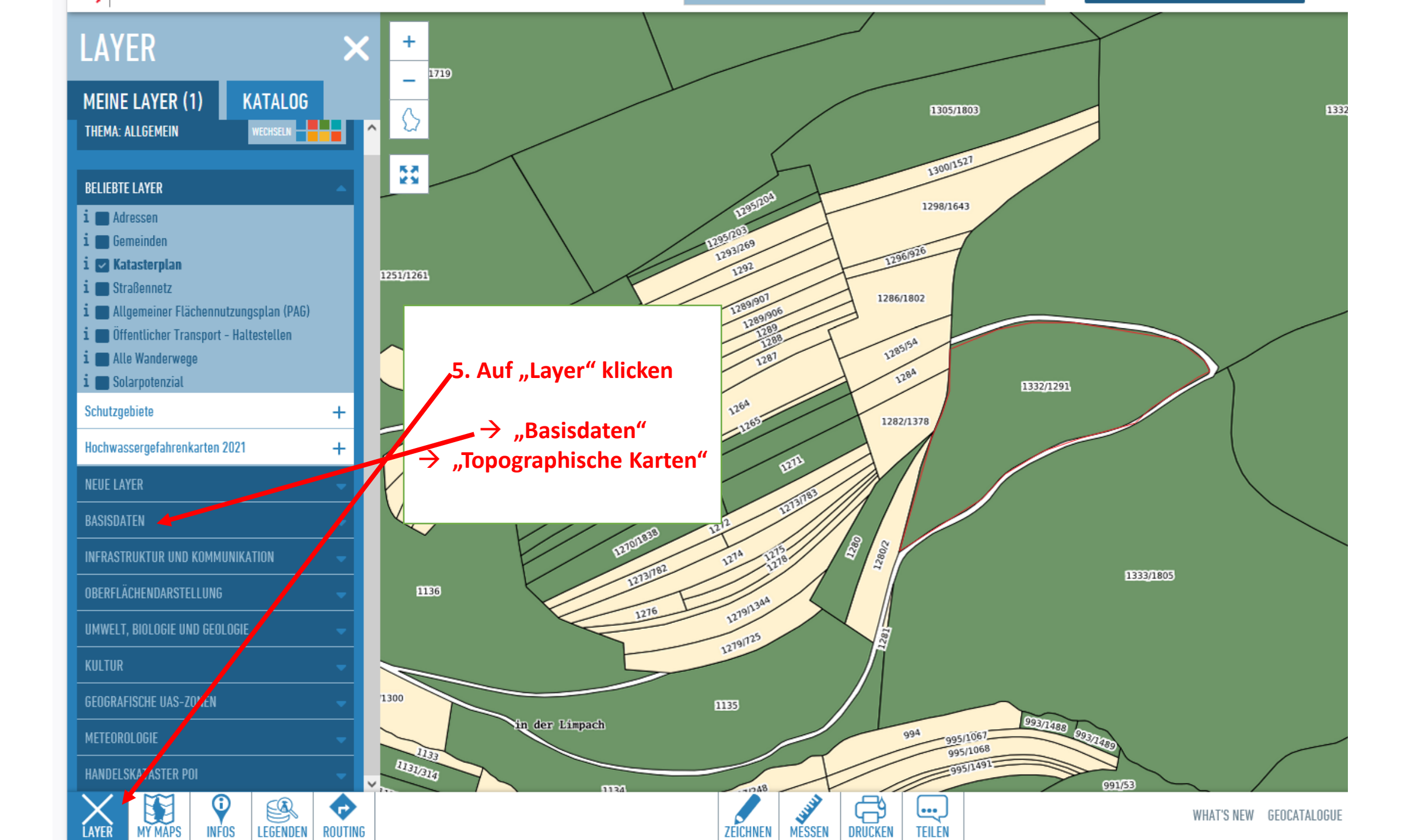

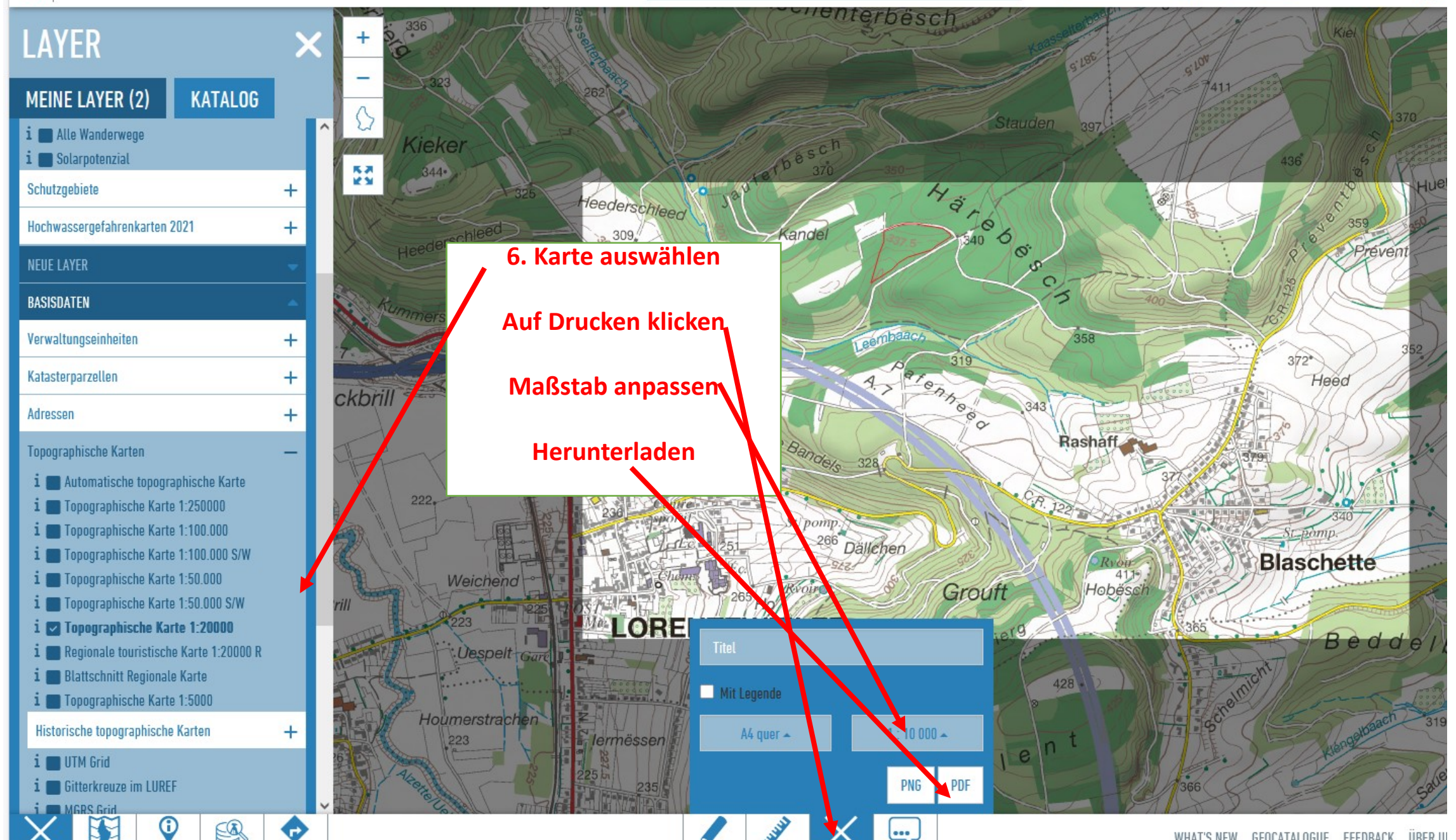

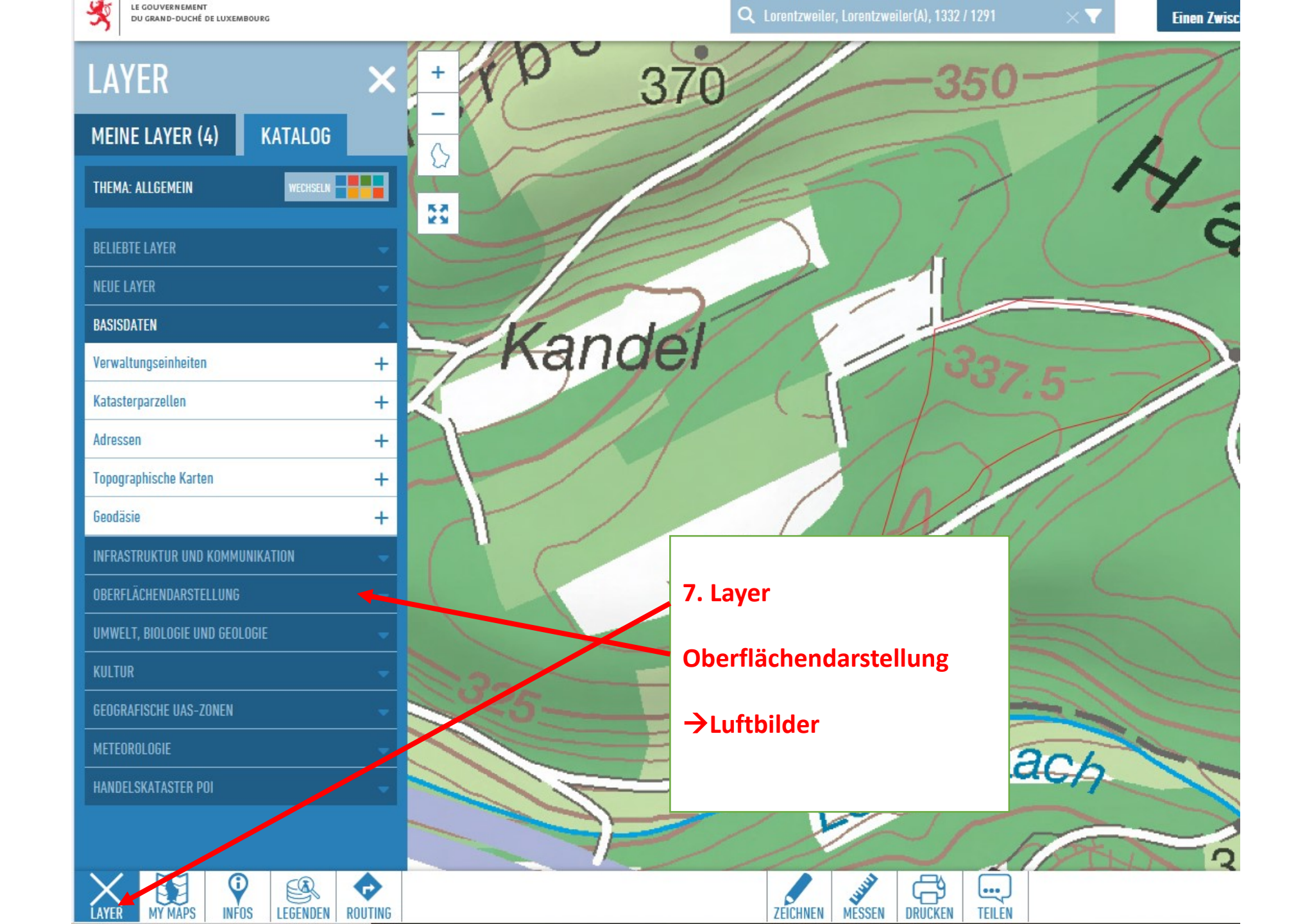

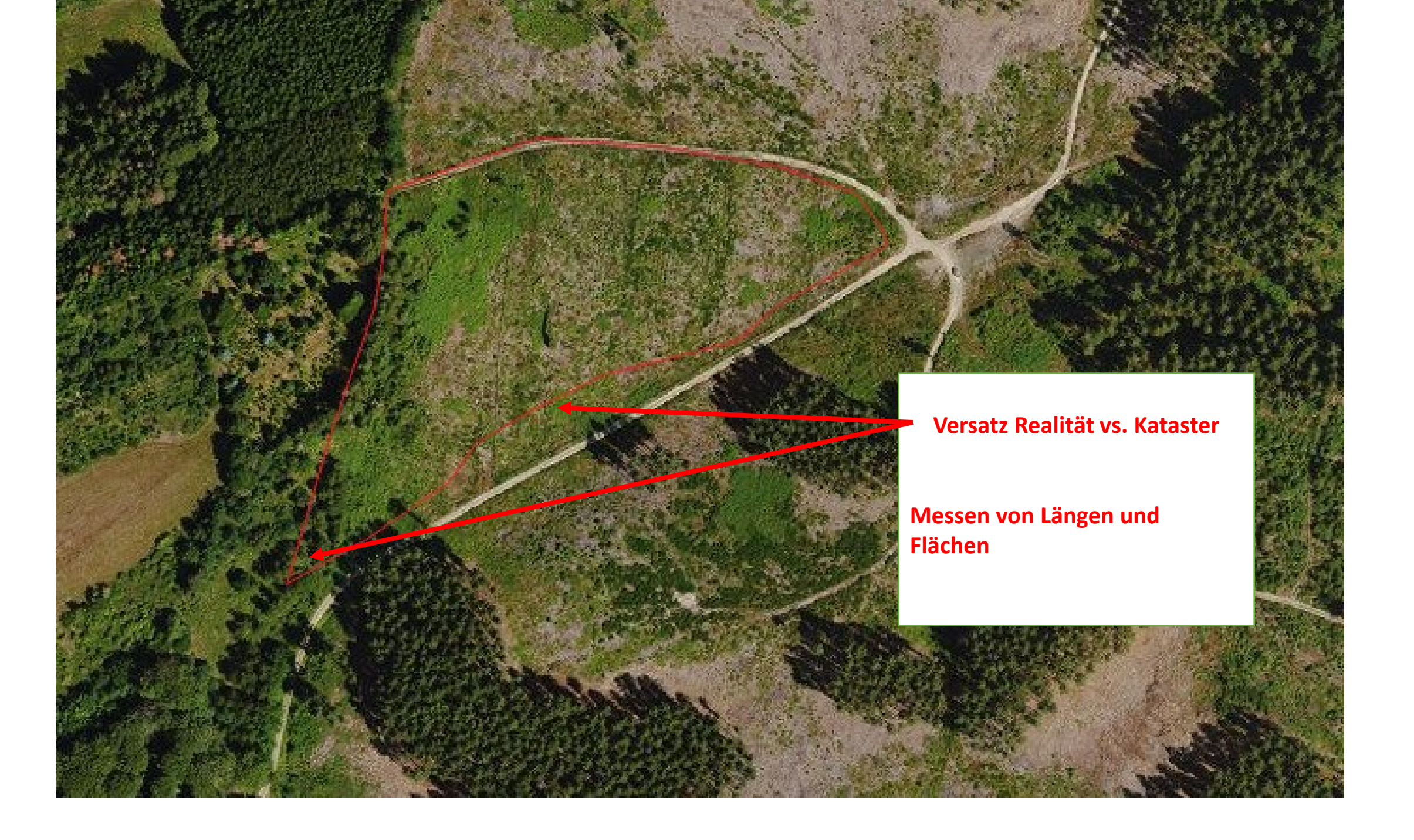

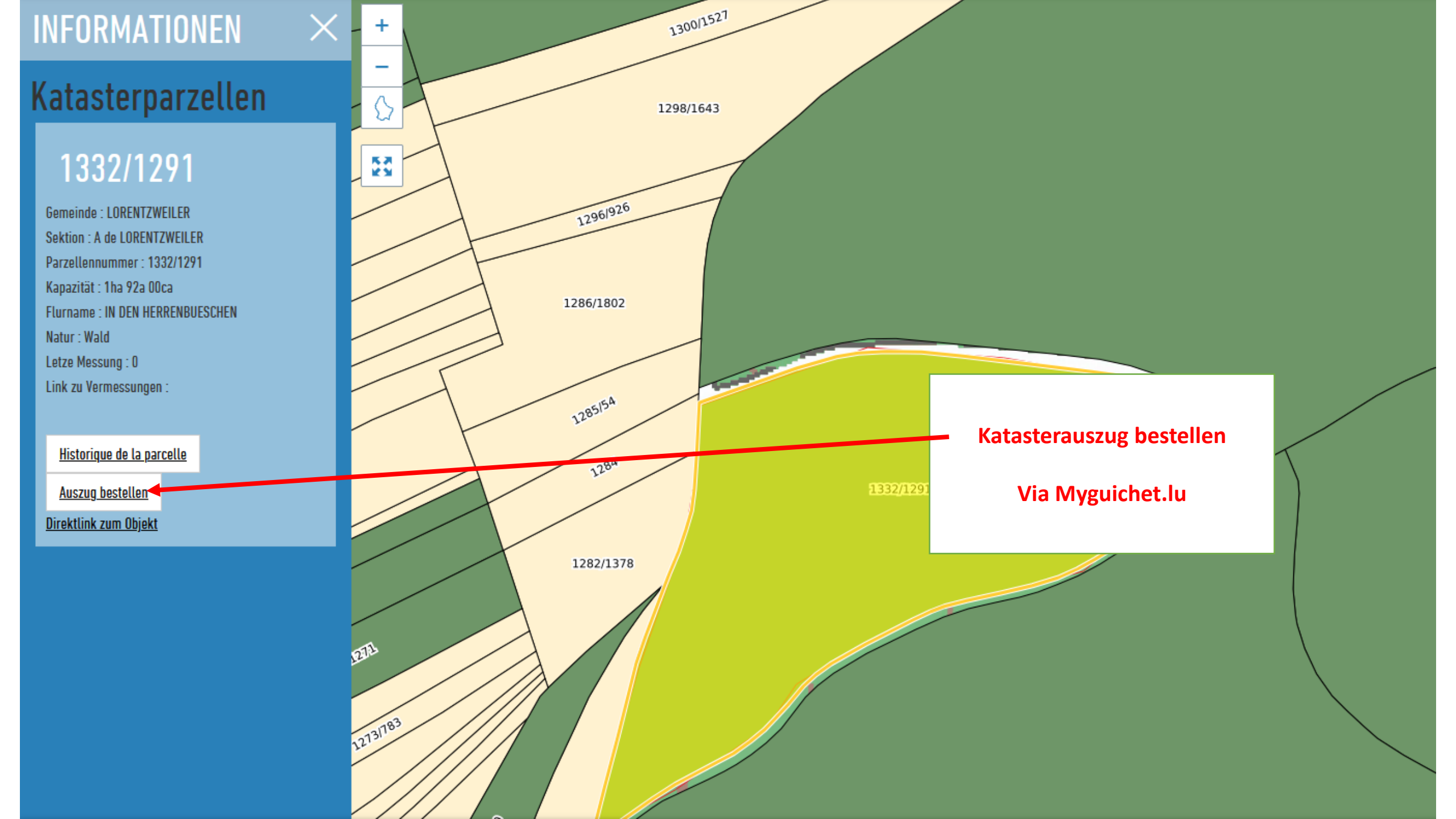

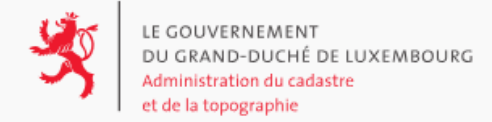

#### Einen Katasterauszug bestellen

Sie brauchen einen Auszug aus der Katasterdokumentation? Lassen Sie sich von unserem Bestell-Tool leiten: est ist einfach, klar und schnell.

Aus Datenschutzgründen wird nur eine Bestellung pro Kunde und Tag akzeptiert.

Bitte wählen Sie eine Identifikationsmethode, um sich anzumelden.

Die Dokumentation ist unter folgendem Link verfügbar: : http://g-o.lu/3/ doc\_eshop\_de

Ich wohne oder arbeite in Luxemburg Ich melde mich als Vertreter

einer Behörde an

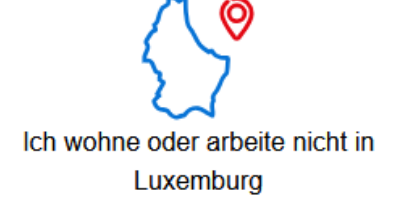

?

Sie werden zu einer starken Authentifizierung weitergeleitet, mit der Sie eindeutig identifiziert werden können.

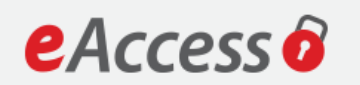

Um das Angebot act.extraits-cadastre-ssn zu benutzen, müssen Sie einen Anmeldemodus wählen.

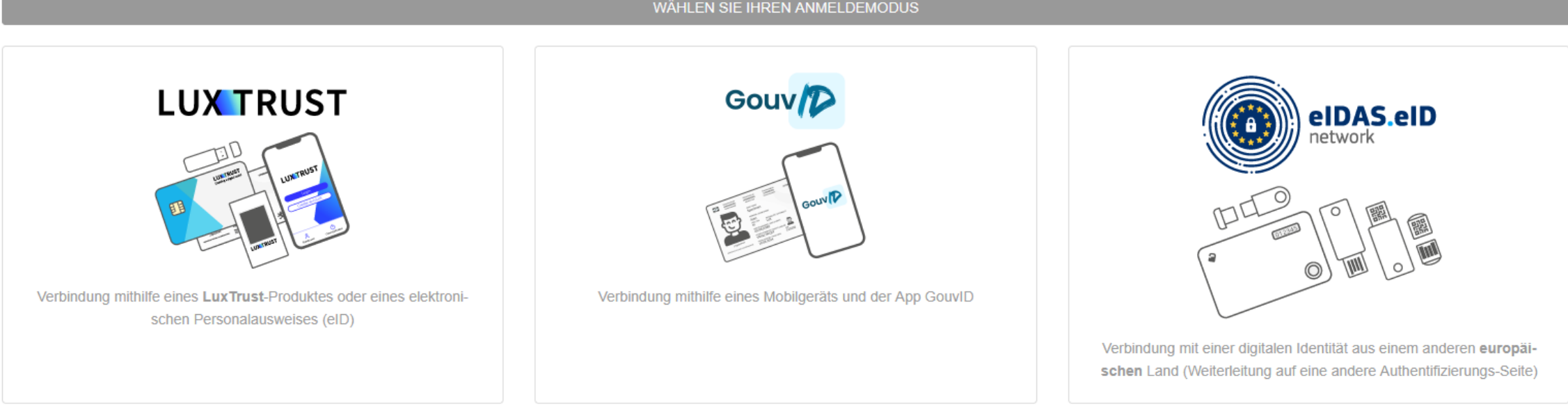

FR EN DE

### Weitere Informationen zur Parzelle abfragen

- Messen (Länge, Fläche, Profil)
- Geologie
- Schutzgebiet
- LIDAR

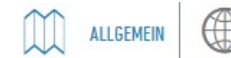

#### INFORMATIONEN

#### Katasterplan

#### 1332/1291

Gemeinde : LORENTZWEILER Sektion : A de LORENTZWEILER Parzellennummer : 1332/1291 Kapazität : 1ha 92a 00ca Flurname : IN DEN HERRENBUESCHEN Natur : Wald Letze Messung : 0 Link zu Vermessungen :

Historique de la parcelle Auszug bestellen Direktlink zum Objekt

MY MAPS

INFOS

LAYER

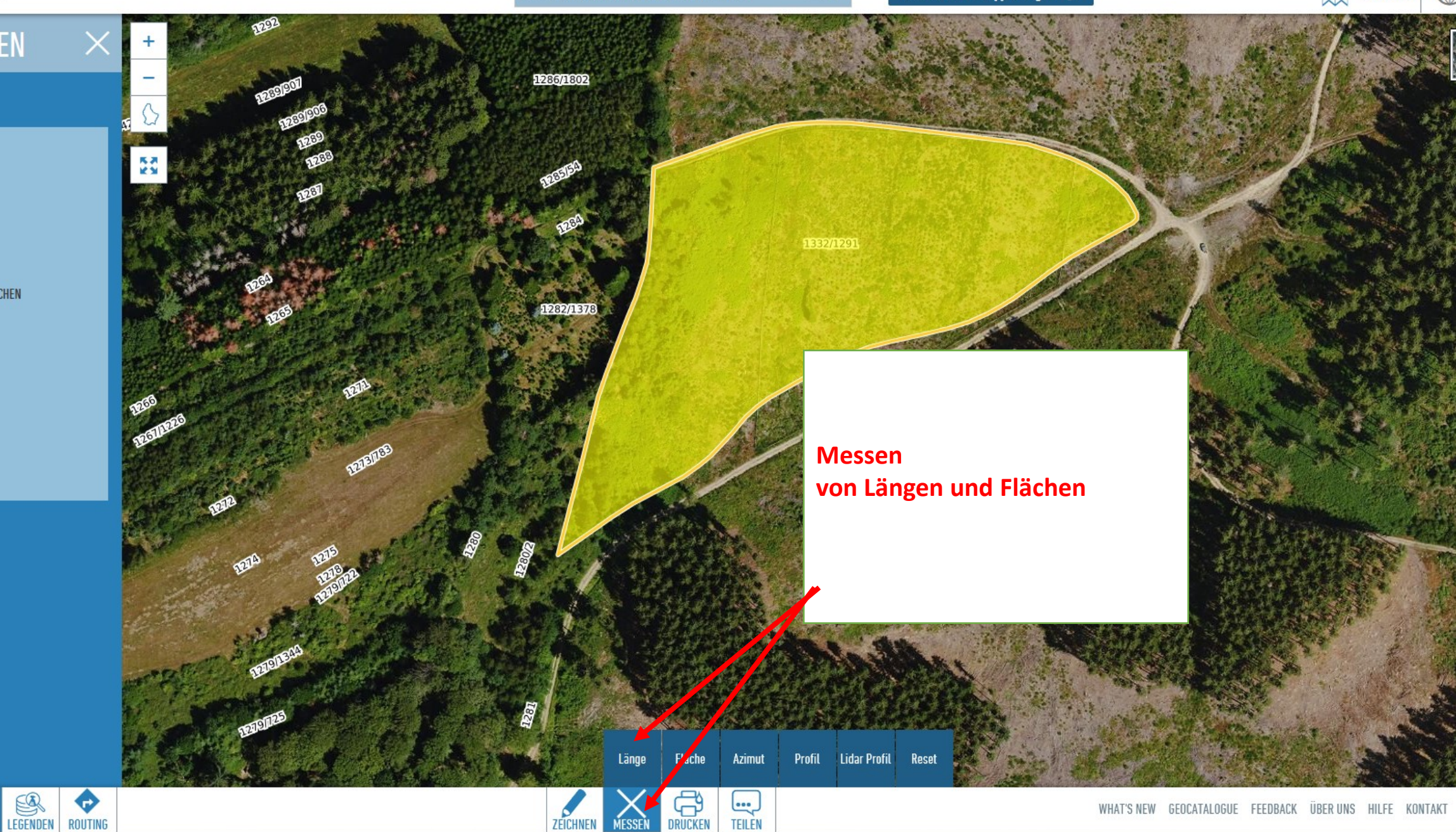

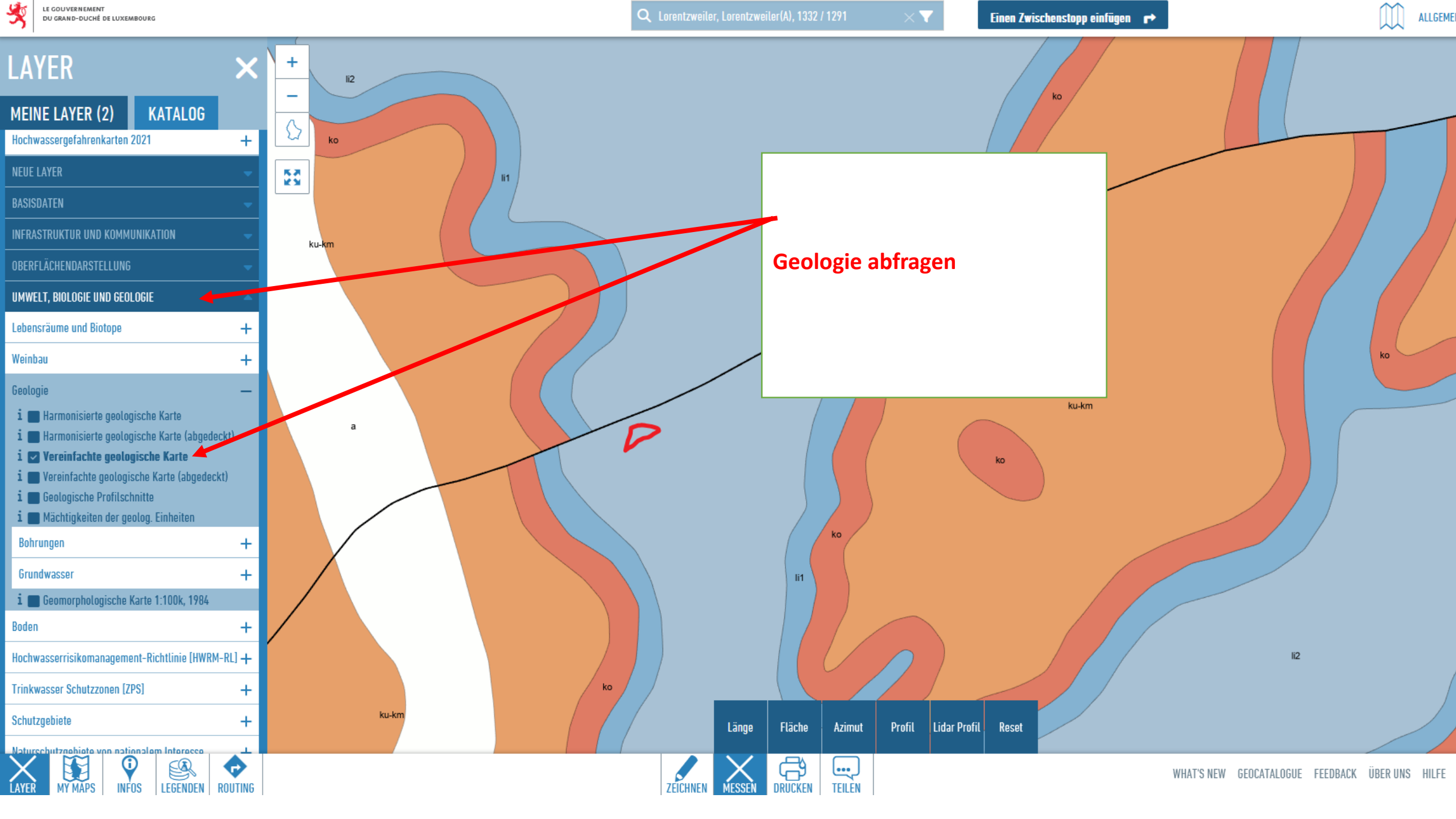

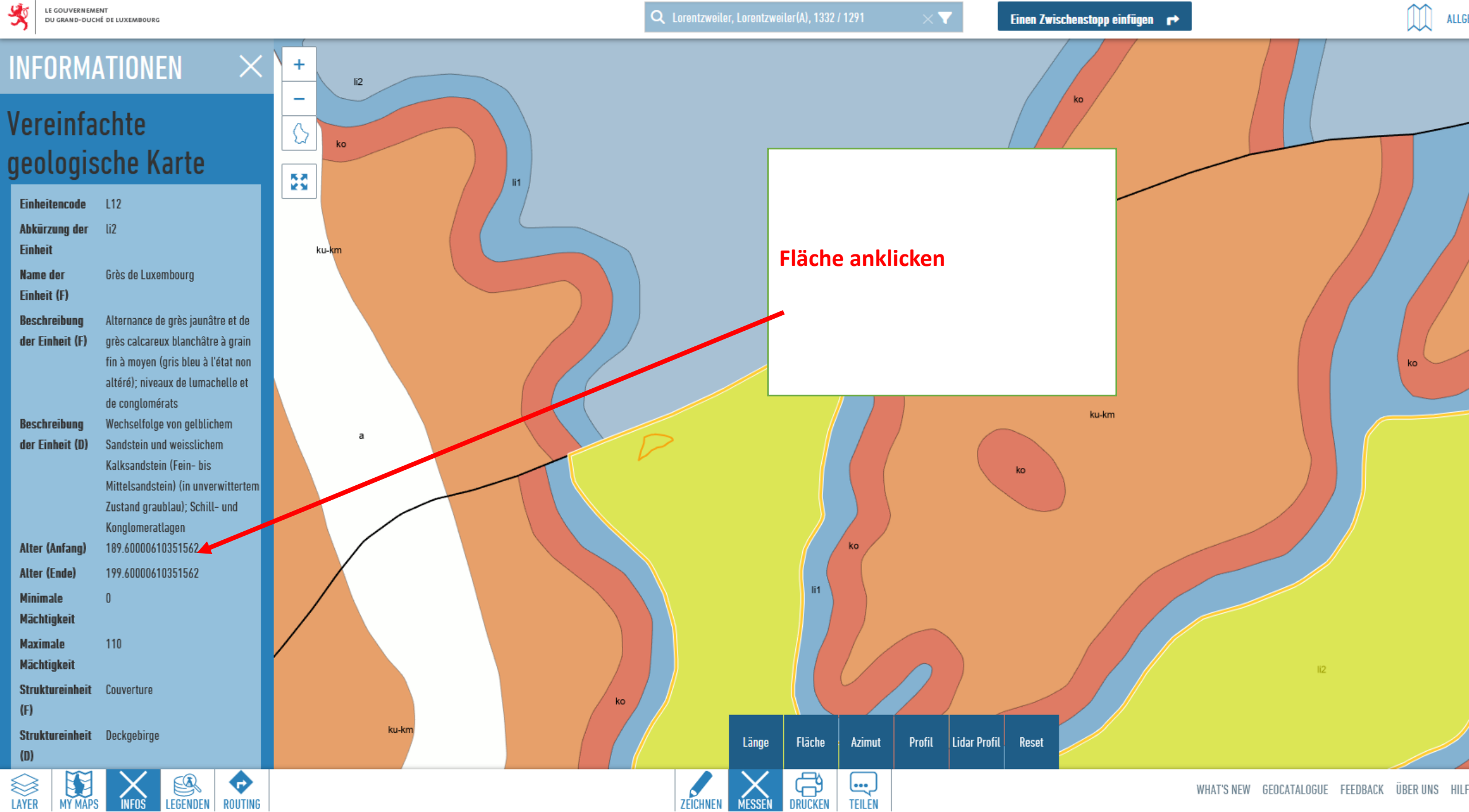

ZEICHNEN

MESSEŇ

TEILÈN

Ľ,

LAYER

MY MAPS

INFOS

LEGENDEN ROUTING

LE GOUVERNEMENT

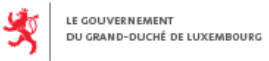

Einen Zwischenstopp einfügen 🛛 🖝

UMWELT

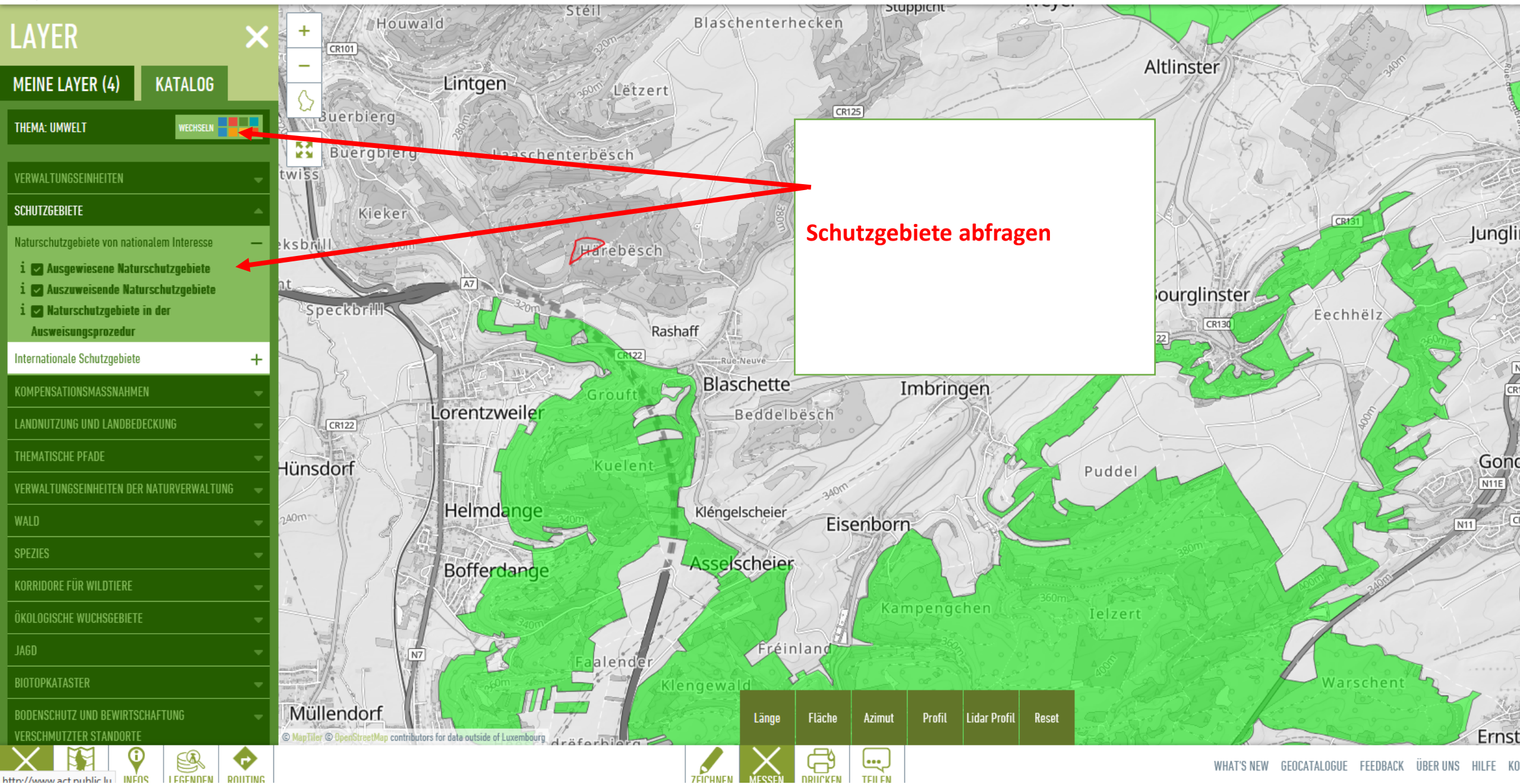

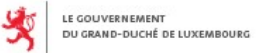

XY

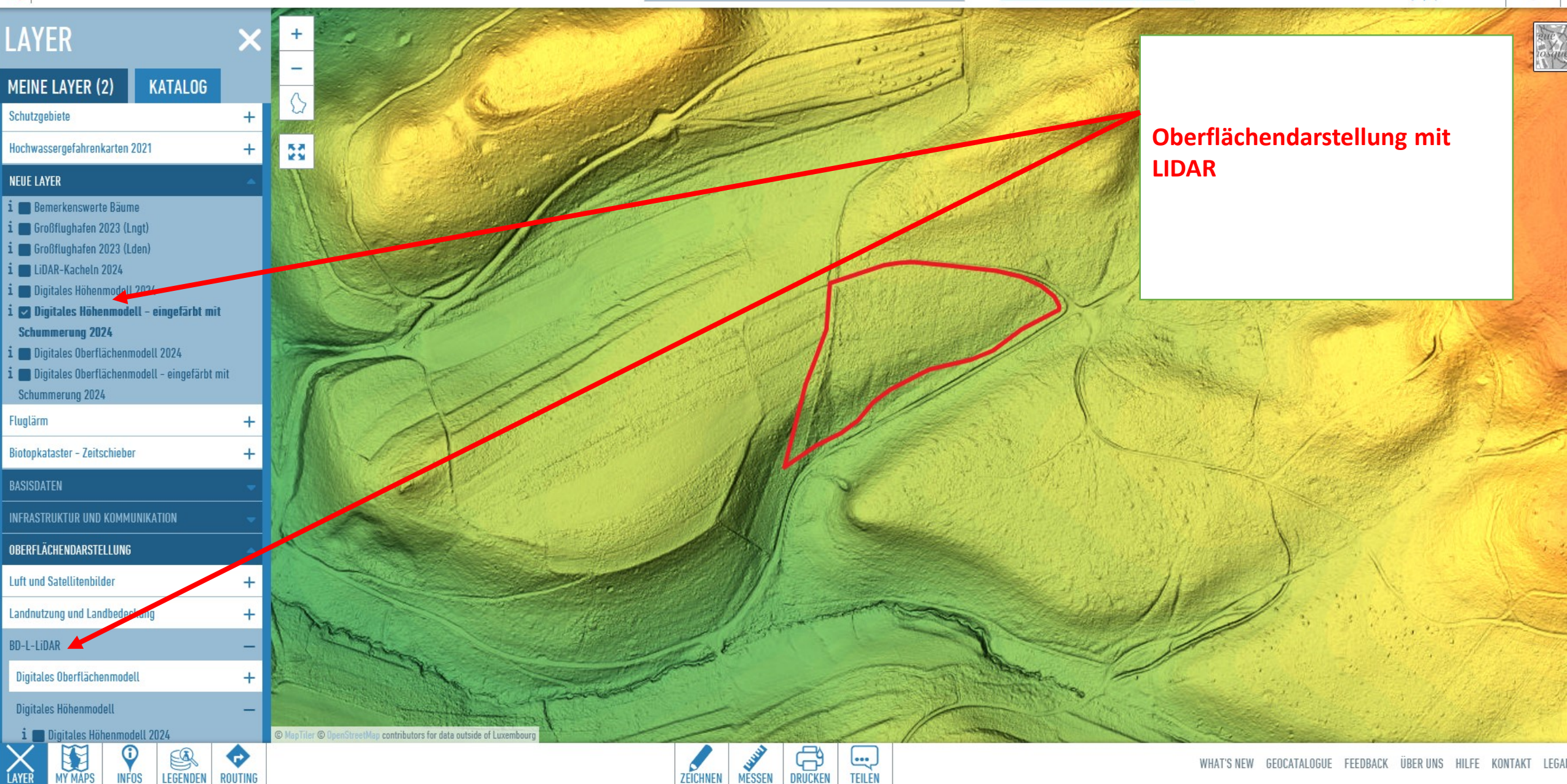